# iPad tips en trucs voor beginners

Wat tips vooraf:

- Van wie is die iPad?

De meesten van jullie zullen een hoesje aanschaffen voor je iPad. Doe daarin een briefje (post-it) met je gegevens voordat je je iPad daarin vast klikt, zodat een eerlijke vinder geen moeite heeft om jou te bereiken.

- Wachtwoorden intikken

De iPad laat wachtwoorden tijdens het intikken telkens het laatste teken een drietal seconden zien. Bijvoorbeeld: •••••• omstanders ook vrij makkelijk is om je wachtwoord te zien. Kijk dus ontzettend goed om je heen voordat je wachtwoorden intikt. Let hier dus ook op, als je de iPad projecteert op het bord!!

- iPad met een code vergrendelen

We raden je aan om een codeslot in te stellen. Zo kan iemand anders niet opeens van alles gaan doen met je iPad. Verderop lees je hoe dit moet.

Hoe doe/kan ik ... ?

- Hoe zet ik de geluiden uit, zodat de iPad stil is in de les?

Ga naar Instellingen > Geluiden en stel per onderdeel het geluid in. Zo voorkom je dat je iPad in de les opeens geluiden begint te maken. Zet de 'Toetsenbordklik' en het 'Vergrendelgeluid' ook direct even uit onderaan deze pagina! Je kunt ook onder Instellingen > Focus regelen dat de iPad van 8:30 tot bijvoorbeeld 16:00 uur op 'Niet storen' gaat.

- Hoe zet ik de automatische spellingscorrectie uit?

De iPad verbetert standaard je Nederlands. Heel irritant. Stel je woont aan de 'Zwaluwstraat in Beesd'. De iPad maakt hier de 'Zwaluwstaart in beeld' van.

Ga naar Instellingen > Algemeen > Toetsenbord en zet daar de autocorrectie uit. Je kunt nu weer vredig verder werken ;).

- Hoe haal ik die zeer lelijke zin 'Verstuurd vanaf mijn iPad' onder al mijn e-mailtjes weg?
  Ga naar Instellingen > Mail. Onderaan kan je daar 'Handtekening' aanpassen. Haal de zin weg of verander dit in iets anders.
- Hoe stel ik een toegangscode in?

Ga je naar Instellingen > Touch ID en toegangscode. Tap op 'Zet code aan'. Met 'Toegangscodeopties' kan je het soort wachtwoord aanpassen. Zo kan je daar ook kiezen uit een alfanumerieke code. Een gewoon wachtwoord met alle mogelijke tekens dus. Maak een mooie toegangscode naar wens. Zet als dat nog niet zo is 'Vraag om code' op Direct. Ik raad je aan 'Wis gegevens' niet aan te zetten.

Onder TOEGANG BIJ VERGRENDELING zet je beter alle vinkjes behalve Siri uit. Mensen kunnen dan toch privé informatie van jou bekijken als de iPad vergrendeld is.

Ben je je code vergeten en kom je niet meer in je iPad? Als je iPad in ons systeem zit vanwege Apple Klaslokaal kan de ICT-dienst je helpen, mits je iPad nog op de wifi zit.

- Hoe zet ik de Caps Lock aan? Dubbeltap op de shift.
- Kan ik makkelijker een punt en spatie intikken?

Ja, tap twee keer op de spatie.

Dit kan je aan- of uitzetten bij Instellingen > Algemeen > Toetsenbord > Sneltoets voor punt.

#### - Hoe maak ik een screenshot/print screen?

Houd de aan-uit knop en de startknop tegelijk even in. De aan-uit knop is het knopje aan de zijkant net naast de camera. De startknop is dat ronde knopje naast je scherm. Deze knop wordt ook wel eens de thuisknop of homeknop genoemd.

## - Hoe maak ik een snelkoppeling naar een website?

Ga in Safari naar deze website en klik op 📋. Kies voor Bladwijzer als je de link in je bladwijzers wilt plaatsen. Kies voor 'Voeg toe aan beginscherm' als je hem als icoontje op je 'bureaublad' wilt plaatsen.

# - Wat is het verschil tussen bladwijzers en favorieten?

Naast 'Bladwijzers' in Safari heb je ook 'Favorieten'. Favorieten zijn bladwijzers die direct als snelkoppeling op een nieuw geopend tabblad komen te staan.

#### - Kan ik ook bij e-mail alleen de ongelezen berichten selecteren?

Ja, er zit een klein rond knopje met drie kleiner wordende streepjes helemaal linksonder in het scherm. Door daar op te tappen krijg je alleen de ongelezen e-mail te zien. Helaas klopt de synchronisatie van de iPad niet altijd goed en staan mailtjes op de iPad nog op ongelezen die je al lang gelezen hebt op een ander apparaat.

## - Ik heb niet zulke goede ogen, kan ik de tekst standaard groter maken?

Ja, ga naar Instellingen > Scherm en Helderheid > Tekstgrootte. Zet het schuifje om en versleep de schuifknop naar rechts.

## - Ik word soms een beetje duizelig van al bewegingen op de iPad

Je bent niet de enige. Als je hier last van hebt, kan je de bewegende icoontjes e.d. verminderen. Ga naar Instellingen > Toegankelijkheid > Beweging en zet het vinkje achter 'Verminder beweging' aan.

- Hoe start ik mijn iPad opnieuw op?

Een iPad is een computer en kan dus ook helaas vastlopen of opeens nergens meer op reageren. Door de aan-uit knop en de startknop tien seconden ingedrukt te houden laat je de iPad opnieuw opstarten.

# Alle instellingen op een rijtje

Hieronder worden alle instellingen langsgelopen zoals ze in iPadOS 15.5 zitten.

- iCloud. Helemaal bovenaan het instellingenscherm zie je naam staan. Dat is het account waar mee je bent ingelogd. Van apps die met iCloud synchroniseren ben je je gegevens niet kwijt als je iPad kapot gaat of gestolen wordt. Daarnaast heb je zo dezelfde documenten op je iPhone (als je die hebt). Even zelf uitvogelen. Ik raad je aan eerst de andere instellingen langs te lopen.
- Vliegtuigmodus: Zet de wifi uit en bluetooth echt uit.
- Wifi: Dûh
- Bluetooth: Nodig om te connecten naar draadloze toebehoren en andere apparaten.
- Berichtgeving: Liefst zo veel mogelijk apps op 'Uit' of alleen 'Badges' aan. De optie 'Badges' geeft het rode rondje met het getalletje er in bij het appicoontje. Installeer je een nieuwe app? Geef <u>geen toestemming</u> om berichten te sturen.
- Geluiden: In ieder geval 'Nieuwe e-mail', 'Verstuurde e-mail', 'Toetsenbordklik' en 'Vergrendelgeluid' allemaal op geen of uit.
- Focus: Hier kan je automatisch meerdere 'Niet storen' periodes aanzetten. Bijvoorbeeld van 8.30 t/m 15:00 uur!?

- Snel NIET STOREN aan of uit zetten? Swipe vanaf de rechter bovenhoek naar beneden en tap dan het op maantje. (Dit scherm heet het Bedieningspaneel)
- Schermtijd: De iPad kan bijhouden hoe lang je welke apps gebruikt. Ouders kunnen deze optie ook gebruiken om een limiet per (groep) apps in te stellen of expliciet materiaal te blokkeren (sites waar je als kind niets te zoeken hebt).
- Algemeen: Binnen algemeen zitten flink wat opties!
  - o Info: Laat ze het maar even bekijken. Handig is dat je hier het serienummer vindt.
  - Software-update: Hier kan je het besturingssysteem (ipadOS) updaten. Je kunt deze ook automatisch installeren.
  - AirDrop: Handig via Bluetooth bestanden delen, zie schuingedrukte hieronder.
    Van Airdrop wordt nogal eens 'misbruik' gemaakt. Er wordt dan een foto naar heel veel mensen in de buurt (lees: lokaal er naast) gedeeld. Optie Alleen contacten lijkt met het slimst.
  - iPad-opslag: Hier zie je welke apps de meeste ruimte in beslag nemen, duurt even.
  - Ververs op achtergrond: Alleen zeggen dat ze hier batterijduur mee kunnen sparen.
  - Datum en tijd: Dûh
  - Toetsenbord: hier kan je extra toetsenborden toevoegen. Aan een toetsenbord hangt ook de spellingscontrole vast. Wil je dus Engelse spellingscontrole? Klik op Toetsenborden en voeg die toe (wel Verenigd Koninkrijk laten kiezen). Wisselen tussen toetsenborden gaat met het wereldbol tekentje op het toetsenbord. Zet Autocorrectie uit!!! Tenzij ze het echt niet vervelend vinden, maar dat kan ik me niet voorstellen. De rest kan aan blijven staan.
  - De rest van de opties: Afblijven.
- Bedieningspaneel: Extra icoontjes toevoegen aan het bedieningspaneel (Swipe vanaf de rechter bovenhoek naar beneden om bedieningspaneel te krijgen).
- Scherm en helderheid.
  - Hier kan je de helderheid aanpassen, al kan dat ook vanaf het Bedieningspaneel. De iPad past vanzelf de helderheid aan, aan het omgevingslicht. Geef ze deze tip!! Is je batterij bijna leeg? Zet dan de helderheid heel laag en je batterij gaat nog een stuk langer mee!
  - $\circ~$  Night Shift aan laten zetten! Aan om ongeveer een uur voor bedtijd en uit als je wakker wordt.
  - Automatisch slot: Hoe snel de iPad bij niet gebruiken weer vergrendelt.
  - $\circ~$  Vergrendel / Ontgrendel: Aan
  - Tekstgrootte en Vette tekst: Afblijven.
- Beginscherm en Dock: Afblijven
- Toegankelijkheid: Afblijven.
- Achtergrond: Dûh
- Siri en zoeken: Reuzehandige optie, die ze thuis of in de pauze met elkaar mogen uitvogelen.
- Apple Pencil: Afblijven
- Touch ID en toegangscode: Raad ze vooral aan om deze in te stellen, anders kan Jan en Alleman zomaar op hun iPad. Je kunt ook letters gebruiken, klik bij aanmaken op Toegangscodeopties en kies alfanumeriek.
- Batterij: Vinkje bij Batterijpercentage aan. Verder kunnen ze hier zien welke apps de meeste stroom hebben verbruikt. Wat doe je ook al weer als je batterij bijna leeg is? Juist helderheid heel laag zetten!

• Privacy: Regel welke apps bij welke informatie mogen. (Apps staan pas in de lijst als ze een keer opgestart zijn en om toestemming hebben gevraagd).

Rest wijst aardig voor zelf. Kijk nog even naar:

- Safari: Alle opties van Safari. Het vinkje achter 'Blokkeer alle cookies' moet UIT staan, anders werken de digitale leermiddelen niet. Zet eventueel 'Voorkom tracking' ook uit als digitale leermiddelen nog steeds niet werken.
- Daaronder komen de instellingen van specifieke apps.
- En de laatste tip! Swipe aan de linkerkant in de instellingen naar beneden en er komt een zoekbalk tevoorschijn. Dit werkt bijvoorbeeld ook in het beginscherm!